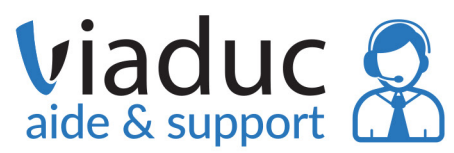

# Paramétrage eMails OUTLOOK

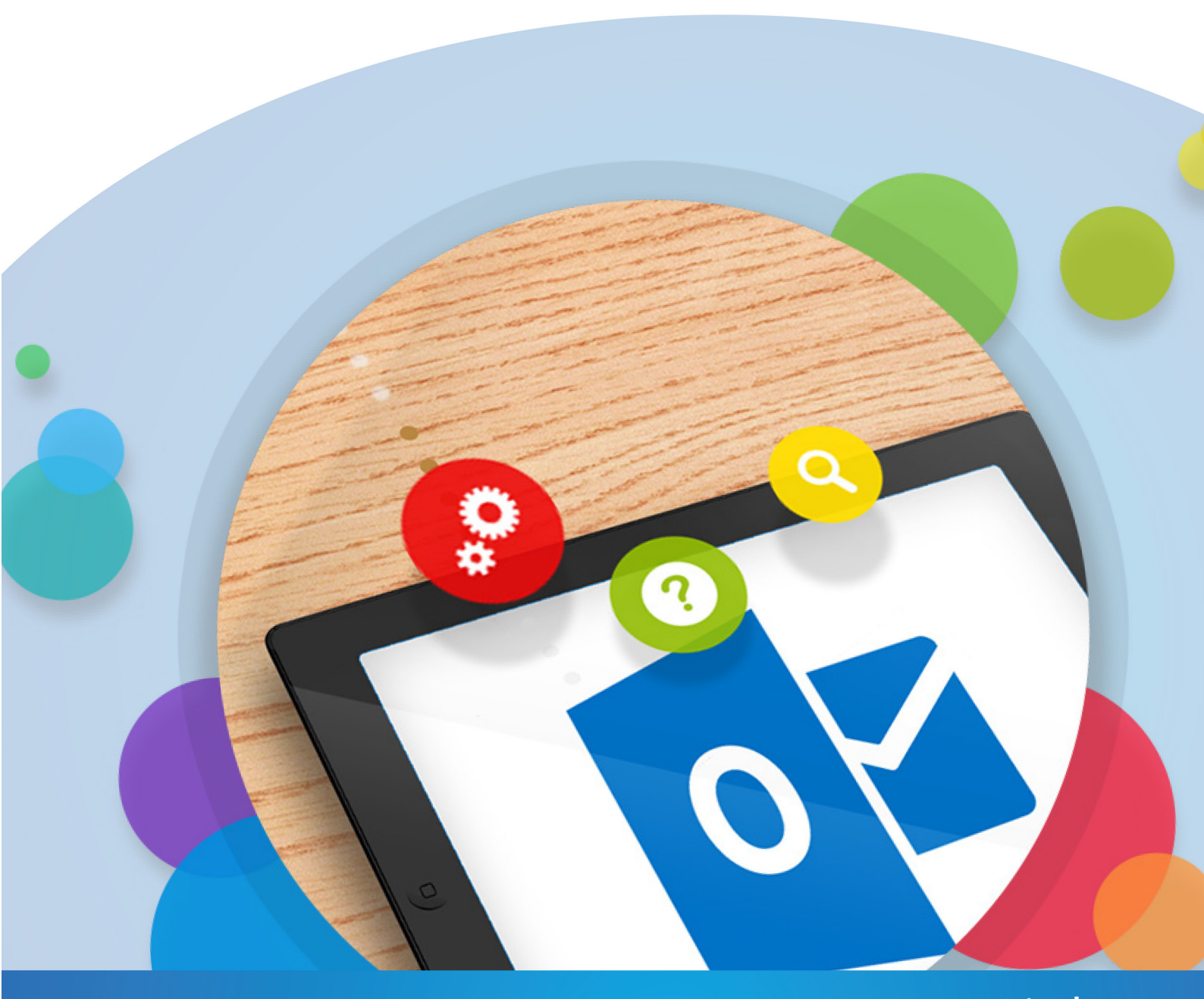

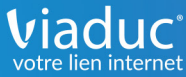

## Ce qu'il faut savoir

Viaduc

aide & suppo

Pour le serveur de réception, il y a 2 choix possibles :

•POP, il relève les messages de notre serveur et sont stockés sur le logiciel, il est important de penser à faire des sauvegardes

•IMAP, il laisse tout sur le serveur, effet miroir. Il s'agit de la configuration idéale quand on a une multiplication de supports (tablette, smartphone, ordinateur...)

Si vous ne savez pas quel serveur de réception choisir, voici une vidéo pouvant vous aider à faire votre choix :

https://www.youtube.com/watch?v=Sc0bBQa-INg&list=PLn8jnHwf0vaWS1N14rNOdtis-P0AYb7wYg

Que ce soit pour le serveur entrant (réception) ou bien pour le serveur sortant (envoi), il est important de toujours finir par «viaduc.fr». Exemple: pop.viaduc.fr imap.viaduc.fr smtp.viaduc.fr

Viaduc<sup>®</sup>

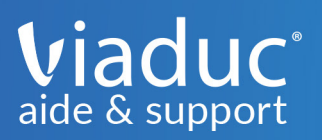

Pour paramétrer l'adresse mail que vous avez créée sur votre nom de domaine, ouvrez **Outlook**.

#### Cliquez ensuite sur fichier.

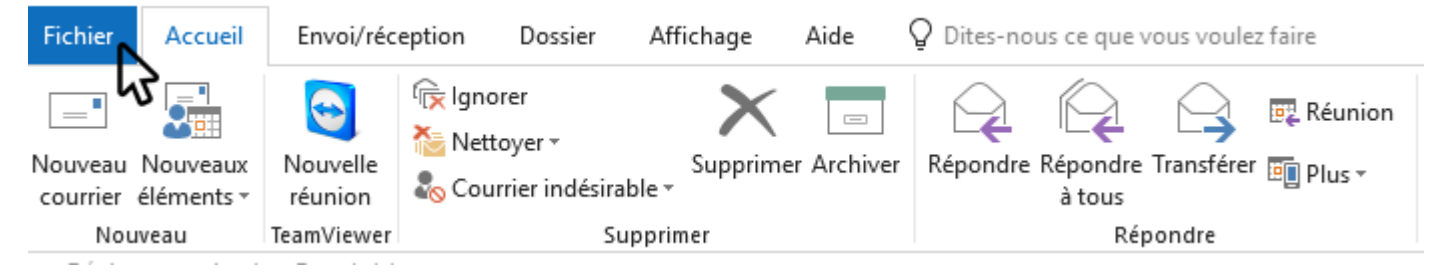

#### Cliquez ensuite sur Paramètres du compte.

|          | $\bigotimes$                                                       |                                                                                |                                                                                                    |  |  |  |
|----------|--------------------------------------------------------------------|--------------------------------------------------------------------------------|----------------------------------------------------------------------------------------------------|--|--|--|
|          | Informations                                                       | Informations sur le compte                                                     |                                                                                                    |  |  |  |
|          | Ouvrir et<br>exporter                                              | IMAP/SMTP                                                                      | •                                                                                                    |  |  |  |
|          | Enregistrer sous                                                   | + Ajouter un compte                                                            |                                                                                                    |  |  |  |
|          | Enregistrer les<br>pièces jointes                                  | Pa<br>Mo                                                                       | ramètres du compte<br>difier les paramètres de ce compte, ou configurer d'autres connexions.                                                                                                  |  |  |  |
|          | Imprimer                                                           | Paramètres<br>du compte *                                                      | Obtenez l'application Outlook pour iPhone, iPad, Android ou Windows 10 Mob                                                                                                    |  |  |  |
|          | Compte<br>Office                                                   | Pa<br>Gér<br>Outils pro                                                        | ramètres de la boîte aux lettres<br>ez la taille de votre boîte aux lettres en vidant les éléments supprimés et en<br>cédant à un archivage.                                                  |  |  |  |
|          | votre avis                                                         |                                                                                |                                                                                                    |  |  |  |
|          | Support<br>Options                                                 | Rè<br>Les<br>Gérer les règles et<br>les alertes                                | règles et alertes<br>règles et les alertes permettent d'organiser les courriers entrants et de recevoir des<br>se à jour lors de l'ajout, de la modification ou de la suppression d'éléments. |  |  |  |
|          |                                                                    | Gérer les<br>compléments COM                                                   | ompléments COM lents et désactivés<br>rer les compléments COM qui affectent votre expérience Outlook.                                                                                         |  |  |  |
| Pa<br>du | aramètres<br>compte *                                              | Paramètres du co<br>Modifier les paramètres de<br><u>Obtenez l'application</u> | mpte<br>ce compte, ou configurer d'autres connexions.<br><u>Outlook pour iPhone, iPad, Android ou Windows 10 Molbile.</u>                                                                     |  |  |  |
|          | Param <u>è</u> tres du<br>Permet d'ajoute<br>de modifier les       | <b>compte</b><br>r et de supprimer des compte<br>paramètres de connexion exis  | aux lettres                                                                                                    |  |  |  |
|          | <u>Modifier le pro</u><br>Redémarrer Mie<br>profil.                | <b>fil</b><br>rosoft Outlook et choisir un a                                   |                                                                                                    |  |  |  |
|          | <b>Gérer les pr<u>o</u>fi</b><br>Ajoutez et supp<br>paramètres d'u | s<br>imez des profils, ou modifiez<br>profil existant.                         | les<br>organiser les courriers entrants et de recevoir des<br>dification ou de la suppression d'éléments.                                                                                     |  |  |  |
| le       | es alertes                                                         |                                                                                |                                                                                                    |  |  |  |

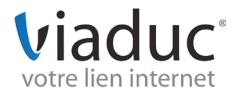

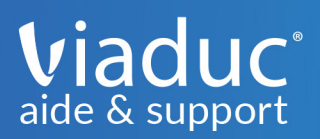

#### Cliquez sur Nouveau.

| dresse de courrier               | Fichiers de données                                                                                                    | Flux RSS   | Listes SharePoint    | Calendriers Intern                                 | et Calendriers publi |  |
|----------------------------------|----------------------------------------------------------------------------------------------------|------------|----------------------|----------------------------------------------------|----------------------|--|
| Nouveau.                         | Réparer 督 Modif                                                                                                    | fier 📀     | Définir par défaut   | 🗙 Supprimer 🔹                                      |                      |  |
| Nom 🗸                            |                                                                                                    |            | Туре                 |                                                    |                      |  |
| 9                                |                                                                                                    |            | IMAP/SMTP (er        | IMAP/SMTP (envoyer à partir de ce compte par défai |                      |  |
| 100 mg (2 - 700 m                |                                                                                                    |            | IMAP/SMTP            |                                                    |                      |  |
| and of the local division of the |                                                                                                    |            | IMAP/SMTP            |                                                    |                      |  |
| and an entrance                  |                                                                                                    |            | IMAP/SMTP            |                                                    |                      |  |
|                                  |                                                                                                    |            | IWAP/SWITP           |                                                    |                      |  |
|                                  |                                                                                                    |            |                      |                                                    |                      |  |
|                                  |                                                                                                    |            |                      |                                                    |                      |  |
| compto célections                | é romat las normanus                                                                                                    |            | à l'ample comont qui | unat :                                             |                      |  |
| compte selection                 | le remet les nouveaux                                                                                                    | messages ( | a remplacement su    | vant .                                             |                      |  |
|                                  | and the second second se | Boite de   | reception            |                                                    |                      |  |

Une fenêtre Outlook apparait.

Appuyez sur la flèche à droite d'**Options avancées (1)** pour obtenir l'onglet **Configurer mon compte manuellement (2)**.

Cochez ensuite la case «Configurer mon compte manuellement».

Cliquez sur connexion (3).

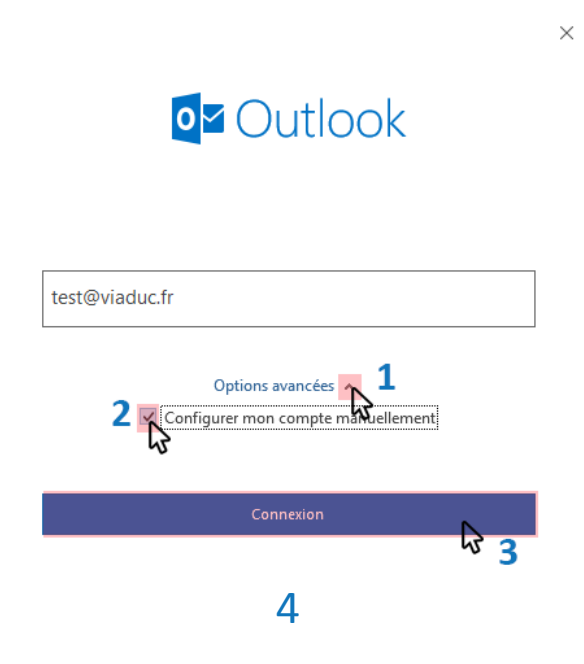

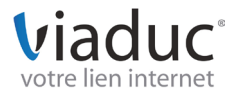

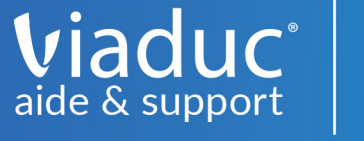

Une nouvelle fenêtre Outlook apparait.

Comme précédemment expliqué, libre à vous de choisir votre configuration. Vous avez le choix entre le serveur de réception **POP** et le serveur de réception **IMAP**.

Dans cet exemple, nous avons choisi IMAP.

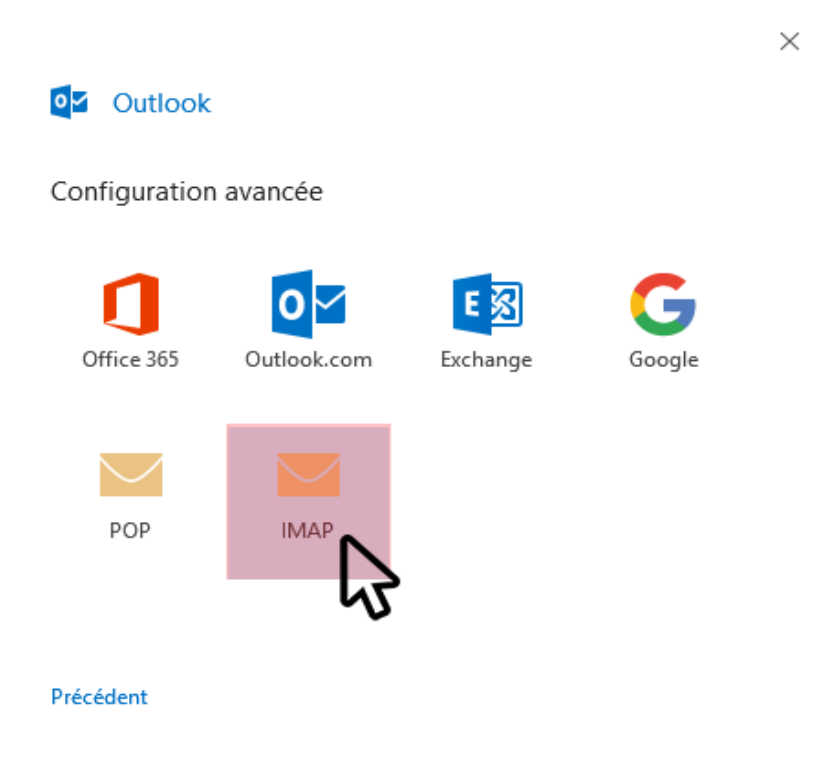

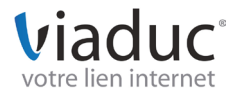

### **GUIDE D'UTILISATION OUTLOOK**

Si vous avez choisi IMAP, voici la fenêtre qui s'ouvre.

Ce qu'il est important de changer :

viaduc<sup>®</sup> aide & support

- Pour le courrier entrant, le Port doit être 143 Et la Méthode de chiffrement : Aucun
- Pour le courrier sortant, le Port doit être **587** Et la Méthode de chiffrement : **Aucun**

Dans le cas où vous avez choisi POP,

Ce qu'il est important de changer :

- Pour le courrier entrant, le serveur est **pop.viaduc.fr** et le Port doit être **110** Et la Méthode de chiffrement : **Aucun**
- Pour le courrier sortant, le serveur est smtp.viaduc.fr et le Port doit être 587 Et la Méthode de chiffrement : Aucun

Cliquez ensuite sur Suivant.

| Avant                                                                                                    | Après                                                                                                    |  |  |
|----------------------------------------------------------------------------------------------------|----------------------------------------------------------------------------------------------------|--|--|
| Paramètres de compte IMAP<br>test@viaduc.fr (Ce n'est pas vous ?)                                                                                               | Paramètres de compte IMAP<br>test@viaduc.fr (Ce n'est pas vous ?)                                                                                                    |  |  |
| Courrier entrant Serveur imap.viaduc.fr Port 993 Méthode de chiffrement SSL/TLS  Exiger l'authentification par mot de passe sécurisé (SPA) lors de la connexion | Courrier entrant<br>Serveur imap.viaduc.fr Port 143<br>Méthode de chiffrement Aucun<br>Exiger l'authentification par mot de passe sécurisé (SPA) lors de la<br>connexion |  |  |
| Courrier sortant Serveur smtp.viaduc.fr Port 587 Méthode de chiffrement STARTTLS Exiger l'authentification par mot de passe sécurisé (SPA) lors de la connexion | Courrier sortant Serveur smtp.viaduc.fr Port 587 Méthode de chiffrement Aucun Exiger l'authentification par mot de passe sécurisé (SPA) lors de la connexion             |  |  |
| Précédent Suivant                                                                                                    | Précédent Suivant                                                                                                    |  |  |

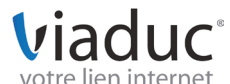

х

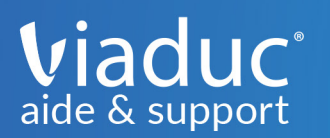

Rentrez ensuite le mot de passe de l'adresse mail paramétrée. Cliquez sur **Connexion** 

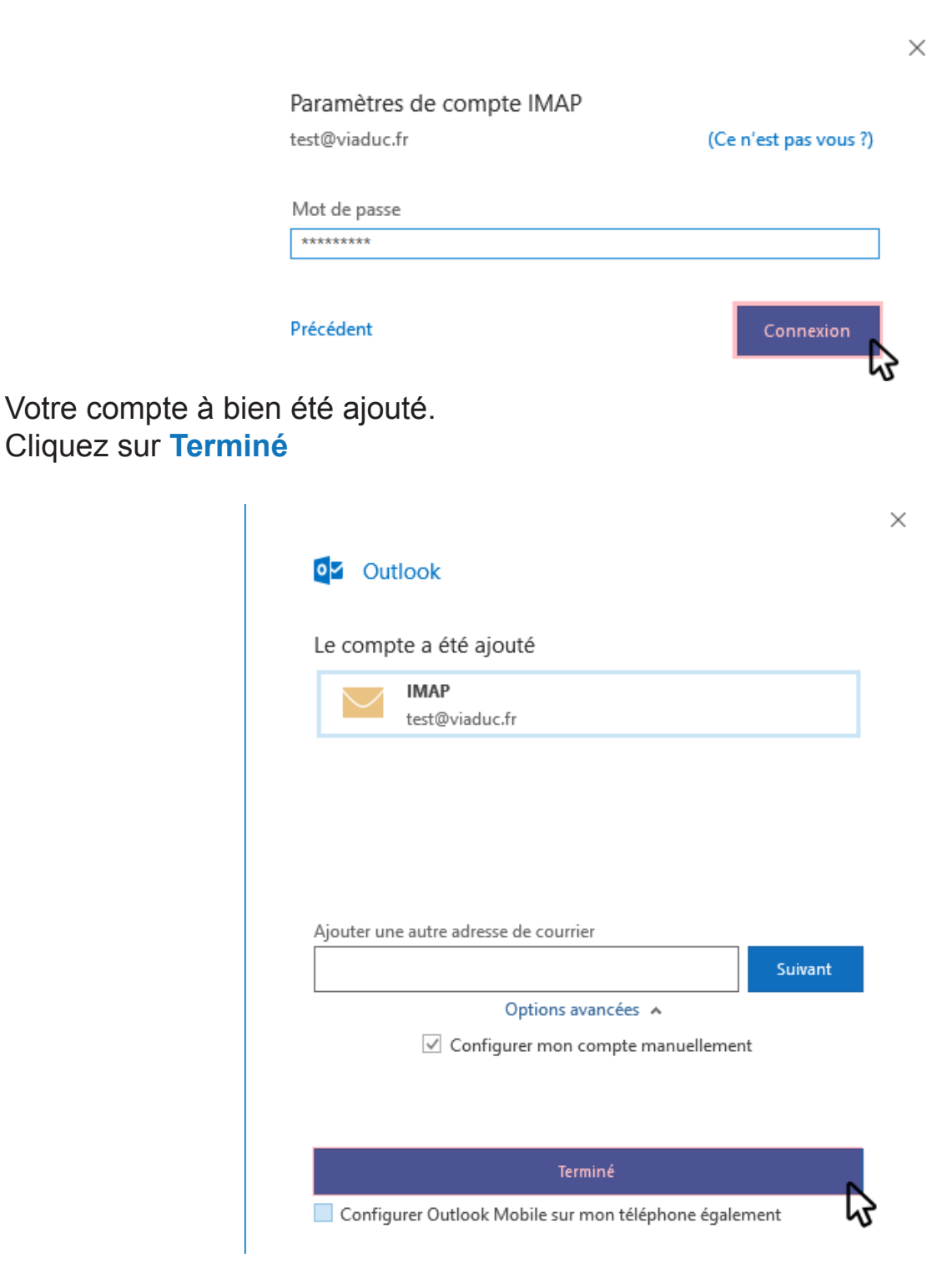

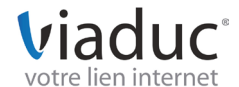